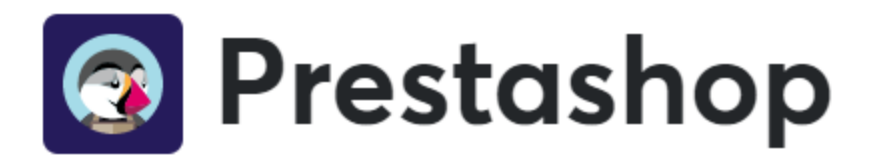

## Installazione

Si può installare il modulo Axerve Ecommerce Solutions per Prestashop come di consueto, cercandolo nella cartella *Modules* e cliccando su *Install* (installare).

| PrestaShop<br>Official Addons Marketplace | Moduli × Temi × Servizi × Packs by PS Prima visita?                                                                                                    |
|-------------------------------------------|----------------------------------------------------------------------------------------------------|
|                                           | Module Pressables > Pagemente > Pagemente con Carta di Credito o Wales > Pagemente Aserve         Image: Subpart of a Prestashop Partners         Image: Subpart of a Prestashop Partners </th                                                                                                    |
|                                           | Descrizione Caratteristiche Recensioni dei clienti (0) Sviluppatore                                                                                                    |
|                                           | Galerie     Panoramica       Il plugin ufficiale di Axerve per PrestaShop, permette di accettare tutte le forme di pagamento supportate da Axerve Ecommerce Solutions (https://www.axerve.com/e-commerce).       Gestisci Il uo business     Managata sconegato de los formeres generalizationes delle presentaziones delle presentazione |

Si può anche cercare il plugin nella cartella Prestashop Addons

# Configurazione

Axerve Ecommerce Solutions ha molte opzioni disponibili. Si può accedere alla configurazione del modulo cliccando su *Modules > Modules & Services > Installed Modules*. A questo punto, cercare *Axerve* e cliccare su *Configure* (configurare).

Vengono mostrate tutte le impostazioni personalizzabili:

| *Codice negozio                          |                                                                                                    |                                                                                                    |
|------------------------------------------|----------------------------------------------------------------------------------------------------|----------------------------------------------------------------------------------------------------|
|                                          | Inserire il codice negozio completo così c<br>pagina di amministrazione di Axerve                                                                                                    | come appare nella                                                                                                    |
| *Versione                                | Starter                                                                                                    |                                                                                                    |
| And when stages a character stage as the |                                                                                                    |                                                                                                    |
| Ambiente di test                         | **Cadere region Implicit it does region on injection and and a space region   **Cadere region State   **Cadere region State  < |                                                                                                    |
| Localizzazione pagamento                 | SIND                                                                                                    |                                                                                                    |
|                                          | Abilita o disabilita la traduzione della pa<br>configurazione campi di Axerve!                                                                                                    | agina di pagamento in accordo con la lingua selezionata dall'utente (per siti multilingua). Attenzione: il relativo parametro deve essere abilitato ne                                                                                                    |
| Pagamento iframe                         | SINO                                                                                                    |                                                                                                    |
|                                          | Paga in un click, senza redirezione al gati                                                                                                    | teway di pagamento.                                                                                                    |
| Abilita token                            | SI NO                                                                                                    |                                                                                                    |
|                                          | Tramite il token è possibile salvare in mo<br>manuale per dettagli.                                                                                                    | odo sicuro il dato della carta di credito. Si prega di notare che questa modalità di pogamento richiede una configurazione specifica, consultare il                                                                                                    |
|                                          |                                                                                                    |                                                                                                    |
|                                          |                                                                                                    |                                                                                                    |
|                                          |                                                                                                    |                                                                                                    |
|                                          |                                                                                                    |                                                                                                    |
| API ve                                   | ndite SI NO                                                                                                    |                                                                                                    |
|                                          | Usa le API vendite per gestir                                                                                                    | re conferme e rimborsi. Disponibile solo con la versione Unlimited.                                                                                                    |
| Automazione API ve                       | ndite SI NO                                                                                                    |                                                                                                    |
|                                          | In caso di cancellazioni ordi                                                                                                    | iini o creazione note di credito il rimborso viene creato automaticamente.                                                                                                    |
|                                          |                                                                                                    |                                                                                                    |
| Utilizza protocollo TL                   | .S 1.2 SI NO                                                                                                    |                                                                                                    |
|                                          | Se il server non supporta TL                                                                                                    | LS 1.2 disabilitare questo parametro.                                                                                                    |
|                                          |                                                                                                    |                                                                                                    |
| Bottone singolo per pagam                | iento SI NO                                                                                                    |                                                                                                    |
|                                          | Disponibile dalla versione P                                                                                                    | Professional, occorre insenire l'apikey.                                                                                                    |
| AF                                       | 2 key                                                                                                    |                                                                                                    |
|                                          | Per abilitare il bottone sing                                                                                                    | tolo per tipo pagamento, questo campo é necessario.                                                                                                    |
|                                          | U                                                                                                    | na a la sense de la companya de la construction de constructions de la construction de la construction de |
|                                          | Test connessione                                                                                                    |                                                                                                    |
| Disessed destant                         |                                                                                                    |                                                                                                    |
| Rimuovi dau mo                           | Sa obilitato in fara di simor                                                                                                    | <pre>in registion completes coar curve (appeare maths:<br/>ministrazione di Averve</pre>                                                                                                    |
|                                          | se abintato, ni juse al rimoz                                                                                                    | tione nei monono tarre le a amortioni region dre ven anni ennimate.                                                                                                    |
| Abilit                                   | ta log SI NO                                                                                                    |                                                                                                    |
|                                          | Abilita log sulle operazioni o                                                                                                    | del modulo. Da attivare solo su richiesta dell'assistenza tecnica.                                                                                                    |

### Vediamo ora i parametri e le loro opzioni:

| PARAMETRO                           | DESCRIZIONE                                                                                                    |
|-------------------------------------|----------------------------------------------------------------------------------------------------|
| Shop Login                          | Il Shop Login assegnato da Axerve. Nota: il codice del negozio di test è diverso da quello di<br>produzione.                                                                                                    |
| Platform                            | La versione del servizio che si decide di usare (Starter, Professional or Unlimited).                                                                                                    |
| Enable test mode                    | In modalità di test, tutte le richieste vengono inviate all'ambiente di test di Axerve<br>Ecommerce Solutions dove non viene coinvolto denaro. Quando le impostazioni sono<br>definitive si può passare all'ambiente di produzione.                                              |
| Enable payment page<br>localization | Quando questa impostazione è abilitata, la lingua del cliente viene passata come un<br>parametro a Axerve Ecommerce Solutions, che tradurrà la pagina di pagamento di<br>conseguenza. Nota: controllare che il parametro della lingua sia abilitato nel Back Office di<br>Axerve |
| Enable iFrame payment               | Abilita il form di pagamento tramite iFrame, in modo che il pagamento sia gestito in modo<br>sicuro.                                                                                                    |
| Enable tokens                       | Abilitando questa opzione insieme alla soluzione <i>iFrame</i> , il plugin permette di pagare con un<br>token invece che con la carta di credito. Questo token è una rappresentazione sicura della<br>carta di credito che viene salvata nel database.                           |
| Use Sales API                       | Permette di gestire tutte le operazioni sulla transazione nella pagina degli ordini, senza<br>dover accedere al Back Office di Axerve.                                                                                                    |
| Sales API automation                | Le operazioni di rimborso e cancellazione posso essere eseguite direttamente dalla pagina<br>degli ordini, senza dover accedere al Back Office di Axerve.                                                                                                    |
| Bottone per singolo<br>pagamento    | Con iFrame abilitato, indicando l'APIKey generata su Axerve, si può abilitare in checkout un<br>bottone per ogni pagamento disponibile su Axerve.                                                                                                    |
| Test connection                     | Cliccare qui per controllare se la connessione tra il server dell'utente e Axerve Ecommerce<br>Solutions è configurata correttamente.                                                                                                    |
| Remove data on uninstall            | Quando questo modulo viene disinstallato si rimuovono tabelle, transazioni e impostazioni<br>dal database.                                                                                                    |
| Enable module<br>debugging mode     | Abilita l'accesso alle operazioni sul modulo. Attivare solo se richiesto dall'assistenza.                                                                                                    |

## Bottone per singolo pagamento

Nelle ultime versioni del plugin è stata introdotta una voce di configurazione per permettere, se abilitato l'iFrame, di avere i metodi di pagamento con un singolo bottone per ciascuno strumento, in alternativa ad una lista:

| <ul> <li>Paga con Mybank - epaymer</li> <li>Paga con Paypal</li> <li>Paga con Satispay</li> </ul> | nt                                    |
|---------------------------------------------------------------------------------------------------|---------------------------------------|
| <ul> <li>Paga con Paypal</li> <li>Paga con Satispay</li> </ul>                                    |                                       |
| O Paga con Satispay                                                                               |                                       |
|                                                                                                   |                                       |
| Accetto i termini del servizio                                                                    | e aderirò a essi incondizionatamente. |

Per attivare questa funzionalità, occorre inserire il valore dell'APIKey che si può creare sul proprio profilo merchant in Axerve Ecommerce Solutions.

| Bottone singolo per pagamento                   | Si NO<br>Disponibile dalla versione Professional, occorre inserire l'apikey.                     |
|-------------------------------------------------|--------------------------------------------------------------------------------------------------|
| API key                                         | UHJIc3Rhc2hvcFRic3QjI1Rlc3QgQXhIcnZIIHBIciBQcmVzdGFzaG9wlyMyMy8wMy8yMDIxIDEyOjA10jQx             |
|                                                 | Per abilitare il bottone singolo per tipo pagamento, questo campo è necessario.                  |
|                                                 |                                                                                                  |
| Nel caso in cui quest     Solutions à possesser | a funzionalità non fosse stata attivata, l'APIKey non deve essere inserita e su Axerve Ecommerce |

# File di Log

Per vedere i Log cliccare sulla voce di menù Log

|                     | 👌 axerve                                                                                                    |
|---------------------|----------------------------------------------------------------------------------------------------|
| 🖋 Configurazione    | E LOG AXERVE                                                                                                    |
| <b>କ୍ତ</b> Url      | [2020-06-16 12:36:55] GestPayS2S->insertOrder failed with error: Transaction data not found                                                                                                    |
| 🖽 Lista transazioni | [2020-08-10 12:41:01] GestPayS2S>-insertOrder failed with error: Transaction data not found<br>[2020-09-04 17:41:57] GestPayS2S>-insertOrder failed with error: Transaction data not found<br>[2020-09-07 15:38/37] GestPayS9I-sencrupt failed with error: HTTP Error: cl IRI_ERROR: 28: Operation timed out after 30001 milliseconds with 0                                                             |
| 📕 Aiuto             | bytes received<br>url: https://ecomms2s.sella.it:443/gestpay/gestpayws/WSCryptDecrypt.asmx                                                                                                    |
| Log                 | content_type:<br>http_code: 0                                                                                                    |
| O Versione 1.3.3    | header_size: 0<br>request_size: 813<br>filetime: -1<br>ssl_verify_result: 0<br>redirect_count: 0<br>total_time: 30.001597<br>namelookup_time: 0.001597<br>namelookup_time: 0.0010566<br>connect_time: 0.014563<br>pretransfer_time: 0.051029<br>size_upload: 574<br>size_download: 0<br>speed_upload: 19<br>download: 0<br>speed_upload: 19<br>download_content_length: -1<br>upload_content_length: -74 |

# Lista delle transazioni

Per vedere tutte le transazioni e il loro status cliccare su Transactions Log

|                 |            |             |            |             |           | <mark>9</mark> a | xerve                |           |          |              |            |                                            |                        |         |
|-----------------|------------|-------------|------------|-------------|-----------|------------------|----------------------|-----------|----------|--------------|------------|--------------------------------------------|------------------------|---------|
| onfigurazione   |            | 54710NI (34 |            |             |           |                  |                      |           |          |              |            |                                            |                        |         |
| rl              | LISTA TRAN | SALIUNI     |            |             |           |                  |                      |           |          |              |            |                                            |                        |         |
| sta transazioni | ID 🔻 🔺     | Ordine 🔻 🔺  | Valuta 🔻 🔺 | Importo 🔻 📥 | Test? 🔻 🔺 | Negozio 🔻 📥      | Metodo Pagamento 🔻 🔺 | Stato 🔻 🔺 | Aut. 🔻 🔺 | ID banca 🔻 🔺 | Errore 🔻 🔺 | Info 🔻 📥                                   | Data 🔻 🔺               |         |
| uto             |            |             |            |             | - ÷       |                  |                      |           |          |              |            |                                            | Da                     | Q Cerca |
| g               |            |             |            |             |           |                  |                      |           |          |              |            |                                            | A 🛍                    |         |
| ione 1.3.3      | 1          | -1          | 242        | 2.90        | Sì        | GP_19            |                      |           |          | 0            | 0          |                                            | 07/08/2019<br>10:24:58 |         |
|                 | 2          | 27328       | 242        | 2.90        | Sì        | GP_21            | **                   | ок        | 324658   | 34           | 0          | Transazione<br>correttamente<br>effettuata | 07/08/2019<br>12:30:32 |         |
|                 | 3          | -1          | 242        | 2.90        | Sì        | GP_23            |                      |           |          | 0            | 0          |                                            | 26/08/2019             |         |
|                 | 4          | 27330       | 242        | 2.90        | Sì        | GP_25            | **                   | ок        | 202151   | 35           | 0          | Transazione<br>correttamente<br>effettuata | 09/09/2019<br>15:21:36 |         |
|                 | 5          | 27331       | 242        | 2.90        | Sì        | GP_26            | -                    | OK        | 671732   | 212          | 0          | Transazione<br>correttamente<br>effettuata | 09/09/2019<br>16:15:54 |         |
|                 | 6          | 27332       | 242        | 2.90        | Sì        | GP_27            | -                    | ОК        | 164638   | 213          | 0          | Transazione<br>correttamente<br>effettuata | 09/09/2019<br>16:22:36 |         |
|                 | 7          | 27333       | 242        | 2.90        | Sì        | GP_28            |                      | ОК        | 262218   | 214          | 0          | Transazione<br>correttamente<br>effettuata | 09/09/2019<br>16:27:28 |         |
|                 | 8          | -1          | 242        | 2.90        | Sì        | GP_29            |                      |           |          | 0            | 0          |                                            | 10/09/2019<br>12:09:21 |         |
|                 | 9          | -1          | 242        | 2.90        | Sì        | GP_32            |                      | ко        |          | 221          | 1143       | Transazione<br>abbandonata<br>dal          | 14/10/2019<br>09:57:43 |         |

## Configurazione del Back Office di Axerve

Accedere al Back Office dell'esercente (<u>ambiente di test</u>, <u>ambiente di produzione</u>) per impostare Axerve Ecommerce Solutions.

Per configurare il plugin:

- Impostare le URL di risposta
- Impostare l'IP del server
- Impostare i campi e i parametri

## Impostare le URL di risposta

Andare in Configurazione > Ambiente > Indirizzi Risposte

| Indirizzi Risposte                                                   | × |
|----------------------------------------------------------------------|---|
|                                                                      | • |
|                                                                      |   |
| E-mail per risposta positiva                                         |   |
|                                                                      |   |
|                                                                      |   |
|                                                                      |   |
| E-mail per risposta negativa                                         |   |
| xxxx@xxxx.xx                                                         |   |
|                                                                      |   |
|                                                                      |   |
| URL per risposta positiva                                            |   |
| https:// <your_site>/modules/gestpay/remote/validation.p</your_site> |   |
| URL per risposta negativa                                            |   |
| https:// <your_site>/modules/gestpay/remote/validation.p</your_site> |   |
| URL Server to Server                                                 |   |
| https:// <your_site>/modules/gestpay/remote/s2s.php</your_site>      |   |
| Email Customer Care                                                  |   |
| xxxx@xxxx.xx                                                         |   |
|                                                                      |   |
| Salva                                                                |   |

• Per le URL per risposta positiva e le URL per risposta negativa, impostare:

#### <your domain>/modules/gestpay/remote/validation.php

• Per le URL server-to-server:

#### <your domain>/modules/gestpay/remote/s2s.php

Il plugin mostra questi valori nella sezione URL:

| Sconfigurazione     | % URL AREAVE                                                                                                    |
|---------------------|----------------------------------------------------------------------------------------------------|
| <b>%</b> Url        | In "Indirizzo di risposta" devi impostare entrambi i link "URL per risposta positiva" e "URL per risposta negativa" con il valore:<br>https://prestashop.axerve.com/modules/estnav/remote/validation.php                        |
| 🖽 Lista transazioni | In "Indirizzo di risposta" devi impostare il link "URL server to server" con il valore:                                                                                                    |
| 📕 Aiuto             | https://prestashop.axerve.com/modules/gestpay/remote/s2s.php<br>In "Indirizzo IP" devi inserire l'indirizzo ip del server (consultate il manuale o verificate con il vostro provider per impostare correttamente questo campo); |
| O Log               | 46.28.2.80                                                                                                    |
| O Versione 1.3.4    |                                                                                                    |

## Impostare indirizzo IP

Inserire l'indirizzo IP del server in Configurazione > Ambiente > Sicurezza > Indirizzi IP

Il plugin mostra questo valore nella sezione URL, come nell'immagine precedente.

(i) L'indirizzo IP mostrato qui potrebbe non essere corretto, verificare con il servizio hosting l'IP esterno corretto.

Per siti in cloud si possono trovare più informazioni qui.

Suggerimento: puoi controllare l'indirizzo IP cliccando sull'ultima chiamata visibile all'interno di **Pagina** Pagamento > Auto Test

## **Configurare Axerve Ecommerce Solutions – Parametri di pagamento**

La configurazione della pagina di pagamento dipende dalla *Platform* che si sceglie. Ci sono due casi principali:

- Deviazione alla pagina di pagamento di Axerve Ecommerce Solutions
- Pagamento con iFrame e token

I parametri possono essere trovati nel Back Office dell'esercente, cliccando su **Pagina pagamento >** Campi & parametri

Per attivare un parametro, aprire la finestra di dialogo e spuntare la casella *Parameter* 

Di seguito riportiamo un esempio per il parametro **PaymentTypes**, gli altri seguono la stessa logica:

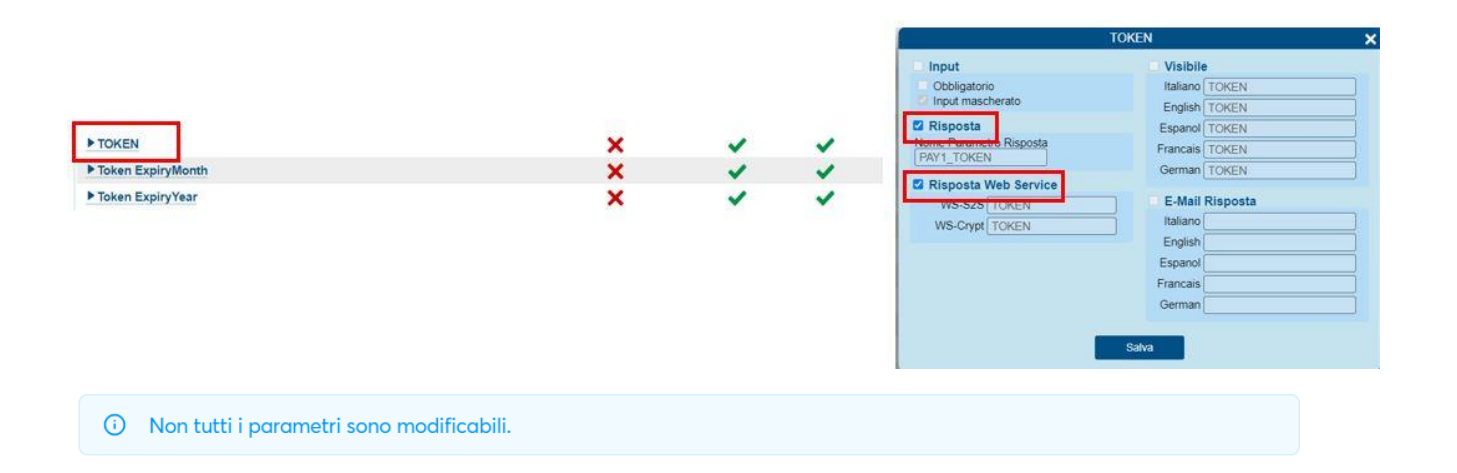

Con le versioni più recenti del plugin per Prestashop, è stato introdotto il salvataggio del metodo di pagamento usato nelle tabelle informative di Prestashop. Bisogna però, per evitare anomalie, entrare nel Back Office di Axerve, andare **in Pagina Pagamento > Campi & parametri**, ed abilitare in entrambe le pagine, il campo **PaymentMethod** in risposta, come da immagini sottostanti:

|  | ▶ PaymentMethod | × | × | × |  |
|--|-----------------|---|---|---|--|
|--|-----------------|---|---|---|--|

| Input                                          | Visibile                                                                                         |
|------------------------------------------------|--------------------------------------------------------------------------------------------------|
| Obbligatorio                                   | Italiano PaymentMethod                                                                           |
| Risposta                                       | Espanol PaymentMethod                                                                            |
| Nome Parametro Risposta                        | Francais PaymentMethod                                                                           |
|                                                | German PaymentMethod                                                                             |
| WS-S2S PaymentMethod<br>WS-Crypt PaymentMethod | E-Mail Risposta         Italiano         English         Espanol         Francais         German |

Una volta applicata la configurazione, ricordarsi di cliccare il bottone **Publish** in cima alla pagina.

## Deviazione alla pagina di pagamento di Axerve Ecommerce Solutions

Per poter pagare con la pagina di pagamento, i campi che devono essere passati sono:

- Importo
- E-mail acquirente
- Nome Acquirente
- Valuta
- Lingua (se abilitato Enable payment page localization nel plugin )
- Shop Transaction ID

## iFrame e token

L'impostazione enable iFrame payment attiva una pagina di pagamento integrata in Prestashop che permette una trasmissione sicura dei dati della carta di credito. L'esercente non vedrà mai la carta di credito, in nessun momento.

Se al momento dell'acquisto l'utente vuole salvare la carta di credito sul sito web verrà salvata come token, un dato non sensibile che può essere conservato nel database senza essere conforme al PCI, abilitando quindi i pagamenti con un click.

Attivando Enable tokens nella pagina di pagamento l'acquirente vede un form in cui inserire la carta di credito:

| 👌 axerve                                                                                           | Pagamento sicuro - Protetto da codifica SSL   |      |         |  |   |  |  |  |  |  |
|----------------------------------------------------------------------------------------------------|-----------------------------------------------|------|---------|--|---|--|--|--|--|--|
| Paga con tranquillità, questo<br>sito utilizza la tecnologia iframe                                | Numero ca                                     |      |         |  |   |  |  |  |  |  |
| di GestPay per inviare i dati<br>della carta di credito in modo<br>sicuro tramite la codifica SSL. | Mese scad                                     | enza | Anno so |  |   |  |  |  |  |  |
|                                                                                                    | -                                             | Ŧ    | -       |  | * |  |  |  |  |  |
|                                                                                                    | CVV                                           |      |         |  |   |  |  |  |  |  |
|                                                                                                    | CVV 3 cifre presenti<br>nel retro della carta |      |         |  |   |  |  |  |  |  |
|                                                                                                    | ✓ Vuoi salvare i dati della carta?            |      |         |  |   |  |  |  |  |  |
|                                                                                                    | Procedi                                       |      |         |  |   |  |  |  |  |  |
|                                                                                                    |                                               |      |         |  |   |  |  |  |  |  |

Se alla fine della transazione il cliente decide di salvare i dati della sua carta nel negozio, i prossimi pagamenti verranno eseguiti senza inserire nessun numero di carta di credito e con solo un click:

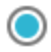

Pay by credit card

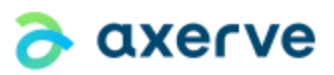

The payment will be made with your credit card XXXX-XXXX-XXXX-2026

Quando la carta di credito scade, l'utente vedrà di nuovo il form iFrame.

Per abilitare iFrame l'assistenza clienti crea una nuova pagina **NO DISPLAY** con una sua serie di parametri.

Contattare l'assistenza tecnica per ricevere supporto.

La configurazione di campi e parametri è la stessa di sopra.

### Uso dei token

Se si abilita la modalità *Token*, abilitare il parametro **Token Request**.

Per questi tre parametri:

- TOKEN
- Token Expiry Month
- Token Expiry Year

Bisogna spuntare anche la casella Web Service Response

### Sales API

Con i **Sales API**, si possono gestire le transazioni, le autorizzazioni e i rimborsi direttamente dalla pagina ordini.

Attivando l'impostazione **Sales API** si vede una nuova vista con tutte le informazioni sulla transazione in Orders Management:

| Stato transazione                      |                     |             |  |
|----------------------------------------|---------------------|-------------|--|
| Pagamento autorizzato, richiede movime | ntazione            |             |  |
| ID transazione<br>GP_15                |                     |             |  |
| Codice autorizzazione<br>156613        |                     |             |  |
| <b>Compagnia</b><br>VISA               |                     |             |  |
| MOVIMENTA IMPORTO                      | JLLA AUTORIZZAZIONE |             |  |
|                                        |                     |             |  |
| ita                                    | Importo             | Operazione  |  |
| 7/10/20 17:26:44                       | 122.00              | Autorizzato |  |

Da questa vista si può:

- Movimentare una transazione (vedere M.O.T.O. per più informazioni)
- Eseguire rimborsi e rimborsi parziali

È necessario movimentare una transazione quando autorizzazione e movimentazione sono separate (di nuovo, vedere M.O.T.O.per ulteriori informazioni).

Si può rimborsare una transazione, fino all'eventuale cancellazione della transazione stessa. Inserire l'importo da rimborsare nella casella di testo e cliccare **Refund**. L'operazione avviene in tempo reale.

Nel caso in cui l'impostazione **Sales API automation** sia attiva alcune operazioni sull'ordine genereranno in automatico rimborsi in Axerve Ecommerce Solutions. Per esempio:

- Order status changed in cancelled: genera un rimborso totale della transazione.
- **Standard refund**: genera un rimborso dello stesso importo solo se il parametro *generate a credit note* è selezionato:

Crea una nota di credito
 Buono sconto
 Includi spese di spedizione

• Partial refund: genera sempre un rimborso dello stesso importo.

## Troubleshooting

| ERRORE                                                                  | SOLUZIONE                                                                                                    |
|-------------------------------------------------------------------------|----------------------------------------------------------------------------------------------------|
| The payment button doesn't show                                         | Verificare la lista delle transazioni nella pagina di configurazione del modulo. Nel caso si<br>mostri Ennon 1142 (invalido indirizzo IP) configurare l'indirizzo IP come descritto in<br>precedenza.                                                                                                    |
| At the end of the payment<br>the order is not inserted in<br>the system | <ul> <li>Possono esserci diverse cause:</li> <li>Il core di Prestashop è stato modificato</li> <li>Il modulo Php Suhosin è installato; per motivi di sicurezza questo modulo tronca i parametri GET, impedendo una comunicazione corretta con Axerve Ecommerce Solutions. Modificare i parametri max_totalname_length e max_value_length.</li> </ul> |

# Funzionalità

| FUNZIONALITÀ<br>DESIDERATA       | FUNZIONI DA CONTRATTUALIZZARE E/O CONFIGURARE SUL BACKOFFICE                                                                                                    |
|----------------------------------|----------------------------------------------------------------------------------------------------|
| IFRAME                           | iFrame                                                                                                    |
| Salvataggio carte e uso<br>token | <ul> <li>Tokenization</li> <li>Autorizzazione S2S</li> <li>Abilitare in "Campi &amp; parametri" sul backoffice i<br/>parametri (TOKEN), (TOKENEXPMONTH) e (TOKENEXPYEAR)</li> </ul> |
| Movimentazione pagamenti         | Cancellazione e movimentazione S2S                                                                                                    |
| Cancellazione pagamenti          | Cancellazione e movimentazione S2S                                                                                                    |
| Storno                           | Storno S2S                                                                                                    |